# **Instructions for JB\_WH**

This EPAF is used to hire non-benefitted wage hourly employee who have already been activated in PEAEMPL. Use for P05xxx or P04xxx positions.

| X Electronic Per     | sonnel Action NOAEPAF 9.3.11 (2    | DEVL)                               | 🔒 ADD                             | 🖺 Retrieve          | 뤏 RELATED | 🗱 TOOLS |
|----------------------|------------------------------------|-------------------------------------|-----------------------------------|---------------------|-----------|---------|
| Pending Change:      |                                    | Proxy For:                          |                                   |                     |           | Go      |
| ID:                  | A02340948                          | + Transaction:                      |                                   |                     |           |         |
|                      | Harry James Potter                 |                                     |                                   |                     |           |         |
| Query Date:          | 02/25/2020                         | Last Paid Date:                     |                                   |                     |           |         |
| Approval Category: * | JB_WH                              | Approval Type: *                    | JB_H                              |                     |           |         |
|                      | Job Assignment Hourly/Student      |                                     | Hourly Job Process                |                     |           |         |
| Position:            |                                    | . Suffix:                           |                                   |                     |           |         |
|                      |                                    |                                     |                                   |                     |           |         |
| Get Started: Complet | e the fields above and click Go. T | o search by name, press TAB from an | ID field, enter your search crite | eria, and then pres | ss ENTER. |         |
|                      |                                    |                                     |                                   |                     |           |         |

### Go to NOAEPAF.

ID: Enter employee's Banner A#.
Transaction Number: Banner will generate the transaction Number after you save the first page (approval type).
Query Date: The date the employment is to begin.
Approval Category: JB\_WH
Approval Type: JB\_H
Position Number: Enter the position number – P05xxx (wage hourly) or P04xxx (work-study)
Suffix: Enter the suffix for this position. Check NBIJLIST to ensure you are using a position and suffix that has not been used before. The query date will need to be 07/01/2005.

Select Go (Alt+PGDn).

| × Electro          | onic Personnel Action NOAEPAF 9.3 | .11 (ZDEVL)          | Ŧ                               | add 🖺 Retriev | E 륩 RELATED         | 🗱 TOOLS 1     |
|--------------------|-----------------------------------|----------------------|---------------------------------|---------------|---------------------|---------------|
| Pending Chang      | ge: Proxy For: ID: A023409        | 948 Harry James Pott | er Transaction:                 |               |                     | Start Over    |
| Query Date: 02     | 2/25/2020 Last Paid Date:         |                      |                                 |               |                     |               |
| Approval Categ     | Jory: JB_WH Job Assignment Hour   | ly/Student Approva   | I Type: JB_H Hourly Job Process |               |                     |               |
| Position: P051     | 23 Wage Hourly Suffix: 00         |                      |                                 |               |                     |               |
| Transaction        | Default Earnings Job Labor Dist   | ribution Routing     | Other Information and Comments  |               |                     |               |
| TRANSACTION        | N                                 |                      |                                 |               | 🗄 Insert 🛛 🗖 Delete | Copy 🔍 Filte  |
| opplied Status     | Field Name                        | Current Value        |                                 | New Value     |                     |               |
|                    | Jobs Effective Date*              |                      |                                 | 02/25/2020    |                     |               |
|                    | Personnel Date                    |                      |                                 |               |                     |               |
|                    | Job Begin Date*                   |                      |                                 | 02/25/2020    |                     |               |
|                    | Contract Type*                    |                      |                                 | P             |                     |               |
|                    | Title                             |                      |                                 |               |                     |               |
|                    | Mo./Hrly/SemiMo.Rate*             |                      |                                 |               |                     |               |
|                    | Job Location*                     |                      |                                 |               |                     |               |
|                    | Job Change Reason*                |                      |                                 | E2            |                     |               |
|                    | Timesheet Orgn*                   |                      |                                 |               |                     |               |
| •                  |                                   | ·                    |                                 | ·             |                     |               |
| * - indicates a re | quired field.                     |                      |                                 |               |                     |               |
| 🛛 🗐 🗐 of           | 1 N Per Page                      |                      |                                 |               |                     | Record 1 of 9 |
| APPROVER           |                                   |                      |                                 |               | 🕄 Insert 🛛 🗖 Delete | Copy Ϋ Filte  |
| Approver           | Action None                       | -                    | Queue Status                    |               |                     |               |
| <b>▲ ⊻</b>         |                                   |                      |                                 |               |                     | SAV           |
|                    |                                   |                      |                                 |               |                     |               |

**Current Value Column:** Should be blank. If it is not blank, you may be using a previously used Position and Suffix. **New Value Column:** Enter the job information in the corresponding sections.

Job Effective Date: Must be the same as the query date. Personnel Date: This date typically matches the job query and job effective date, but can be different if it needs to indicate date of actual change/employment beginning. Job Begin Date: Must be the same as the query date. Contract Type: P (Primary) is defaulted. Always use P for new hires. Only change to S (Secondary) if currently employed in another department in a primary position. Title: Enter the title of the position. Mo./Hrly/SemiMo.Rate: Enter the hourly rate. Job Location: MAIN (main campus) is the default but it can be changed to different location by clicking on the ellipses (...) on the right side of the box.

Job Change Reason: E2 will default. You can change it by clicking on the ellipses (...) at the right side of the box. Timesheet Orgn: Enter your home department DP-code. (Example: DPMATH)

| Pending Cha  | inge: Proxy For: ID: A0234      | 0948 Harry James Pot           | ter Transaction: 1251732 Waiting |                    | About Banner      |      |  |  |
|--------------|---------------------------------|--------------------------------|----------------------------------|--------------------|-------------------|------|--|--|
| Query Date:  | 02/25/2020 Last Paid Date:      |                                |                                  |                    | OPTIONS           |      |  |  |
| Approval Ca  | tegory: JB_WH Job Assignment Ho | urly/Student Approva           | al Type: JB_H Hourly Job Process |                    | Transaction       |      |  |  |
| Position: PO | 5123 Wage Hourly Suffix: 00     |                                |                                  |                    |                   |      |  |  |
| Transaction  | Default Earnings Job Labor Di   | Other Information and Comments |                                  | Submit Transaction |                   |      |  |  |
| TRANSACT     | ION                             |                                |                                  |                    | Apply Transaction |      |  |  |
| ed Status    | Field Name                      | Current Value                  |                                  | New Va             |                   |      |  |  |
|              |                                 |                                |                                  |                    | Cancel PAF        |      |  |  |
|              | Jobs Effective Date*            |                                |                                  | 02/25/             |                   |      |  |  |
|              | Personnel Date                  |                                |                                  | 02/25/             | Delete PAF        |      |  |  |
|              | Job Begin Date*                 |                                |                                  | 02/25/             | Next Action       |      |  |  |
|              | Contract Type*                  |                                |                                  | S                  | NextAction        |      |  |  |
|              | Title                           |                                |                                  | Chemi              | Routing           |      |  |  |
|              | Mo /Hrlv/SemiMo Rate*           |                                |                                  |                    |                   | 10 = |  |  |

Save (F10)

Click on Tools and select Next Action.

| Electronic Personnel Action NOAEPAF 9.3.11 (ZDEVL)                      |                  | 🔒 ADD                               | Ē     | RETRIEVE     | 뤕 RELATED | 🗱 TOOLS | Approval           |
|-------------------------------------------------------------------------|------------------|-------------------------------------|-------|--------------|-----------|---------|--------------------|
| Pending Change:                                                         | Proxy For:       |                                     | )     |              |           | Go      | Click <b>Go</b> (A |
| ID: A02340948 +                                                         | Transaction:     | 1251732                             |       | Waiting      |           |         | CHCK GO (F         |
| Harry James Potter                                                      |                  |                                     |       |              |           |         |                    |
| Query Date: 02/25/2020                                                  | Last Paid Date:  |                                     |       |              |           |         |                    |
| Approval Category: * JB_WH                                              | Approval Type:   | JB_LBR                              |       |              |           |         |                    |
| Job Assignment Hourly/Student                                           |                  | Job Labor Distribution              |       |              |           |         |                    |
| Position: P05123                                                        | Suffix:          | 00                                  |       |              |           |         |                    |
| Wage Hourly                                                             |                  |                                     |       |              |           |         |                    |
|                                                                         |                  |                                     |       |              |           |         |                    |
| Get Started: Complete the fields above and click Go. To search by name, | press TAB from a | n ID field, enter your search crite | eria, | and then pre | ss ENTER. |         |                    |

| ×       | Electroni   | ic Personn  | el Action NOAEP  | 'AF 9.3.11 (Z   | DEVL)       |             |               |             | 🔒 AI         | D 🖹     | RETRIEVE | 뤕 REI     | LATED    | 🗱 tools  |
|---------|-------------|-------------|------------------|-----------------|-------------|-------------|---------------|-------------|--------------|---------|----------|-----------|----------|----------|
| Pendin  | g Change:   | Prox        | y For: ID: A     | 02340948 H      | Harry James | Potter Tra  | ansaction: 1  | 251732 V    | Vaiting      |         |          | (         | Start (  | Dver     |
| Query [ | Date: 02/28 | 5/2020      | Last Paid Date:  | :               |             |             |               |             |              |         |          |           |          |          |
| pprov   | al Categor  | y: JB_WH    | I Job Assignmer  | nt Hourly/Stu   | dent App    | roval Type: | JB_LBR 、      | lob Labor l | Distribution |         |          |           |          |          |
| ositio  | n: P05123   | Wage H      | ourly Suffix: 00 |                 |             |             |               |             |              |         |          |           |          |          |
| Transa  | ction       | Default Ear | nings Job Lat    | bor Distributio | n Routin    | g Othe      | r Information | and Comm    | ents         |         |          |           |          |          |
| CURR    | ENT JOB L   | ABOR DIST   | RIBUTION         |                 |             |             |               |             |              | 5       | Insert   | Delete    | Copy     | 👻 Filte  |
|         | Effective [ | Date 02/    | 25/2020          |                 |             |             |               |             |              |         |          |           |          |          |
| :OA     |             | In          | dex              |                 | Fund        |             | Organiza      | tion        |              | Account | Program  | Activity  | Location | Project  |
|         |             |             |                  |                 |             |             |               |             |              |         |          |           |          |          |
| K <     | (1) of 1    | ► H         | 4 V Per          | Page            |             |             |               |             |              |         |          |           | Rec      | ord 1 of |
| NEW.    | JOB LABOR   | R DISTRIBU  | TION             |                 |             |             |               |             |              | 6       | Insert   | Delete    | Па Сору  | Ϋ, Filte |
|         | Effective [ | Date * 02   | /25/2020         |                 |             |             |               |             |              |         |          |           |          |          |
| * AO    | Index       | Fund *      | Organization *   | Account *       | Program *   | Activity    | Location      | Project     | Cost         | Percent | *        | Enc End [ | Date     |          |
| J       | A05289      | 100219      | E01826           | 625300          | 3030        |             |               |             |              |         | 100.00   |           |          |          |
|         |             |             |                  |                 |             | -           |               |             |              |         |          |           |          |          |
|         |             |             |                  |                 |             |             |               |             | Total Percen | t       | 100.00   |           |          |          |
|         | 1 of 1      | ▶ ₩         | 4 🔻 Per          | Page            |             |             |               |             |              |         |          |           | Rec      | ord 2 of |
|         | <b>_</b>    |             |                  |                 |             |             |               |             |              |         |          |           |          |          |

### Type: JB LBR

Alt+PgDn).

Job Labor Distribution: This page indicates which index(s) will pay for the position. A position may be paid from more than one index.

Effective Date (under the New Job Labor Distribution): This date defaults from the query date which is the effective date.

Index: It defaults to the index the position was created with. You can change it by typing over it and/or you can insert a second index.

Fund, Organization, and Program: Default when index number is entered.

## **Account Numbers:**

**625300** – P05xxx

625500 – P04xxx

Total Percent: must equal 100.00

Save (F10)

Click on Tools and select Next Action.

| × Electror                                                                                          | nic Personnel                                                                                  | Action NOAEPAF 9.3 | 3.11 (ZDEVL)          |                     |                   | 🔒 ADD  |          | 뤝 RELATED    | 🔅 TOOLS |
|----------------------------------------------------------------------------------------------------|------------------------------------------------------------------------------------------------|--------------------|-----------------------|---------------------|-------------------|--------|----------|--------------|---------|
| Pending Change                                                                                      | : Proxy                                                                                        | For: ID: A02340    | 948 Harry James Potte | er Transaction: 12  | 251732 Waiting    |        |          | Star         | t Over  |
| Query Date: 02/2                                                                                    | 25/2020                                                                                        | Last Paid Date:    |                       |                     |                   |        |          |              |         |
| Approval Category: JB_WH Job Assignment Hourly/Student Approval Type: JB_LBR Job Labor Distribution |                                                                                                |                    |                       |                     |                   |        |          |              |         |
| Position: P0512                                                                                     | 3 Wage Hou                                                                                     | urly Suffix: 00    |                       |                     |                   |        |          |              | 1       |
| Transaction                                                                                         | Default Earni                                                                                  | ngs Job Labor Dis  | tribution Routing     | Other Information a | and Comments      |        |          |              |         |
| ROUTING                                                                                             |                                                                                                |                    |                       |                     |                   |        | 🗄 Insert | Delete 🗖 Cop | Filter  |
| Originat                                                                                            | tor ID A016                                                                                    | 43366              | Nicholle              | e Jessica Johnson   |                   |        |          |              |         |
| Level Code *                                                                                        | Level                                                                                          | User ID            | Name                  |                     | Required Action * | Queue  | Status   | Action Date  |         |
| HHOME                                                                                               | 20                                                                                             |                    |                       |                     | Approval          | In Que | eue      |              |         |
| STUEMP                                                                                              | 70                                                                                             |                    |                       |                     | Approval          | In Que | eue      |              |         |
| SEAPL                                                                                               | 94                                                                                             |                    |                       |                     | Apply             | In Que | eue      |              |         |
| 🔰 🛋 1 of 1                                                                                          | Image: Model         Image: Model         Image: Model         Record 1 of         Record 1 of |                    |                       |                     |                   |        |          | cord 1 of 3  |         |
| ▲     ▲     SAVE                                                                                    |                                                                                                |                    |                       |                     |                   |        |          |              |         |

Click on **Routing** tab (next to the "Job Labor Distribution" tab). Routing indicates who must approve this EPAF.

Level Code: This default based on the EPAF category. User ID: Enter approver's A#. You can search for them by clicking on the ellipses (...) after clicking on the field. HHOME: Department Head STUEMP and SEAPL: STUDENT\_EMPL

**Save** (F10)

| × Electronic Pers                                               | sonnel Action NOAEPAF 9.3.11 (ZDE)                                                                                                  | VL)                        |                                        |                          | 🔒 ADD       | RETRIEV  | E 롧 RE   | LATED  | 🌣 TOOLS    |
|-----------------------------------------------------------------|----------------------------------------------------------------------------------------------------|----------------------------|----------------------------------------|--------------------------|-------------|----------|----------|--------|------------|
| Pending Change: Query Date: 02/25/2020<br>Approval Category: JB | Proxy For: ID: A02340948 Harr<br>D Last Paid Date:<br>_WH Job Assignment Hourly/Studen                                              | ry James Pot<br>at Approva | ter Transa<br>al Type: JB <sub>_</sub> | ction: 1251732 Waiting   | g<br>pution |          | (        | Start  | Dver       |
| Transaction Defaul                                              | t Earnings                                                                                                    | Pouting                    | Other Inf                              | ormation and Comments    |             |          |          |        |            |
| * OTHER INFORMATION                                             | Job Labor Distribution                                                                                                    | Routing                    | Other link                             | Simation and Comments    |             | 🖬 Insert | 🗖 Delete | 🖷 Сору | 👻 Filter   |
| Created Date                                                    | 02/28/2020                                                                                                    |                            |                                        | Originator ID            | A01643366   |          |          |        |            |
| Submitted Date                                                  |                                                                                                    |                            |                                        | Submitter ID             |             |          |          |        |            |
| Application Date                                                |                                                                                                    |                            |                                        | Applied to Database      |             |          |          |        |            |
|                                                                 |                                                                                                    |                            |                                        | Ву                       |             |          |          |        |            |
| COMMENTS                                                        |                                                                                                    |                            |                                        |                          |             | 🗄 Insert | Delete   | Сору   | Ϋ, Filter  |
| Comments                                                        | We are Hiring Harry Potter as a Ch<br>hour and will work under Horace <u>SI</u><br>Requisition Number: 2020-6767<br>Nicholle 7-1809 | emistry TA a:<br>ughorn    | s of 02/20/2                           | 020. He will be paid 10. | 00 an       |          |          |        |            |
| ◀ 1 of 1 ►                                                      | 1 V Per Page                                                                                                    |                            |                                        |                          |             |          |          | Rec    | ord 1 of 1 |
| 🛣 🗶 Activi                                                      | ty Date 02/28/2020 01:54:23 PM Ac                                                                                                   | tivity User A              | 01643366                               |                          |             |          |          |        | SAVE       |

#### Click on Other Information and Comments.

**Comments:** Every EPAF needs comments explaining why the EPAF is being submitted. These comments are vital for approvers. Provide information that the approvers might need in order to make a decision. Be sure to add the job listing's requisition number. Include your name and phone number.

Save (F10)

| × Electroni          | c Personnel Action NOAEPAF 9.3.11 (ZDE  | VL)               | AD                                    | D 🗎 | RETRIEVE 🖧 RELATED 🔆 TOOLS | 1    |  |  |
|----------------------|-----------------------------------------|-------------------|---------------------------------------|-----|----------------------------|------|--|--|
| Pending Change:      | Proxy For: ID: A02340948 Har            | ry James Pott     | er Transaction: 1251732 Waiting       |     | About Banner               |      |  |  |
| Query Date: 02/25    | 5/2020 Last Paid Date:                  | OPTIONS           |                                       |     |                            |      |  |  |
| Approval Categor     | y: JB_WH Job Assignment Hourly/Studer   | nt Approva        | I Type: JB_LBR Job Labor Distribution |     | Transaction                |      |  |  |
| Position: P05123     | Wage Hourly Suffix: 00                  |                   |                                       |     |                            |      |  |  |
| Transaction          | Default Earnings Job Labor Distribution |                   | Submit Transaction                    | _   |                            |      |  |  |
| TRANSACTION          |                                         |                   |                                       |     | Apply Transaction          |      |  |  |
| Applied Status       | Field Name                              | Current Value New |                                       |     | Cancel PAF                 |      |  |  |
| <                    |                                         |                   |                                       |     | Delete PAF                 |      |  |  |
|                      | ► H 10 ▼ Per Page                       |                   |                                       |     | Next Action                |      |  |  |
| APPROVER             |                                         |                   |                                       |     | Pouting                    |      |  |  |
| Approver Action None |                                         | Queue Status      |                                       |     | Routing                    |      |  |  |
| <b>X Y</b>           |                                         |                   |                                       |     |                            | SAVE |  |  |
|                      |                                         |                   |                                       |     |                            |      |  |  |

Click on **Transaction** tab Click on **Tools** and select **Submit Transaction**.

| X Electronic Personnel Action NOAEPAF 9.3.11 (ZDEVL)                                                             | 🔒 add  😫 Retrieve          | 뤏 RELATED | 🔆 TOOLS 🔰 1 |
|----------------------------------------------------------------------------------------------------|----------------------------|-----------|-------------|
| Pending Change: Proxy For: ID: A02340948 Harry James Potter Transaction: 1251732 Pending Query Date: 02/25       | /2020 Last Paid Date:      |           | Start Over  |
| Approval Category: JB_WH Job Assignment Hourly/Student Approval Type: JB_LBR Job Labor Distribution Position: P( | 5123 Wage Hourly Suffix: ( | 0         |             |

**Check for a Pending Status** (next to the Transaction ID at the top of the EPAF). Pending means that the EPAF is now pending in the first approver's queue.

| × Electronic App     | rovals Error Message NOIEMSG 9.                                                                                                    | 3.3 (ZDEVL)         | 🔒 ADD     | Retrieve | 뤕 RELATED | 🗱 TOOLS |  |  |  |  |
|----------------------|----------------------------------------------------------------------------------------------------|---------------------|-----------|----------|-----------|---------|--|--|--|--|
| Proxy For:           |                                                                                                    | Transaction Number: | 1251731   |          |           | Go      |  |  |  |  |
| ID:                  | A02340948                                                                                                    | Originator:         | A01643366 |          |           |         |  |  |  |  |
|                      | Harry James Potter                                                                                                    |                     |           |          |           |         |  |  |  |  |
| Category:            | NH_WH                                                                                                    | Errors:             | <b>~</b>  |          |           |         |  |  |  |  |
|                      | New Hire Hourly                                                                                                    |                     |           |          |           |         |  |  |  |  |
| Warnings:            | ✓                                                                                                    |                     |           |          |           |         |  |  |  |  |
| Get Started: Complet | et Started: Complete the fields above and click Go. To search by name, press TAB from an ID field, enter your search criteria, and then press ENTER. |                     |           |          |           |         |  |  |  |  |

**Errors:** If there is something missing or incorrect from the EPAF this page will pull up.

Click Go to see the listed errors.

Once errors are fixed in the EPAF submit the transaction again and check for a **Pending Status.**